## R. Reports Menu: D. Reconciliation Report

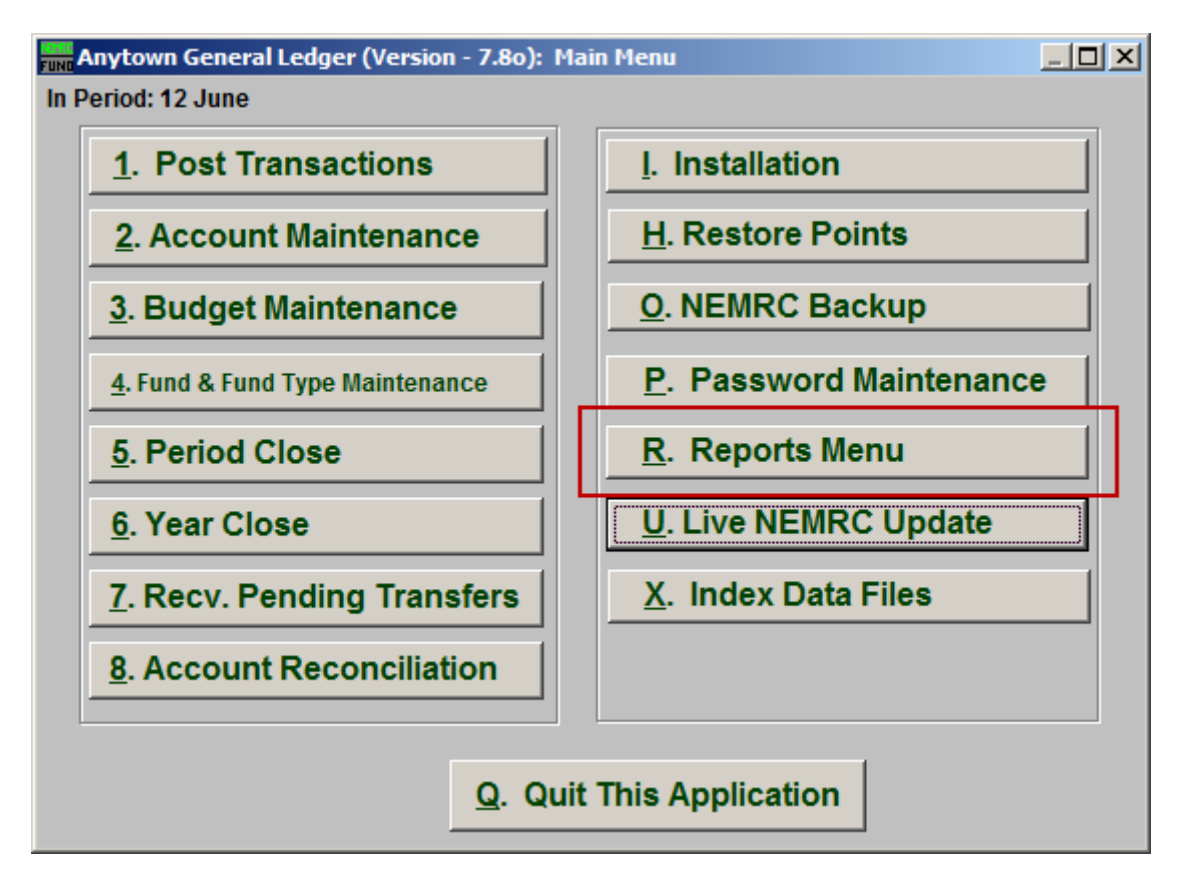

Click on "R. Reports Menu" from the Main Menu and the following window will appear:

## General Ledger

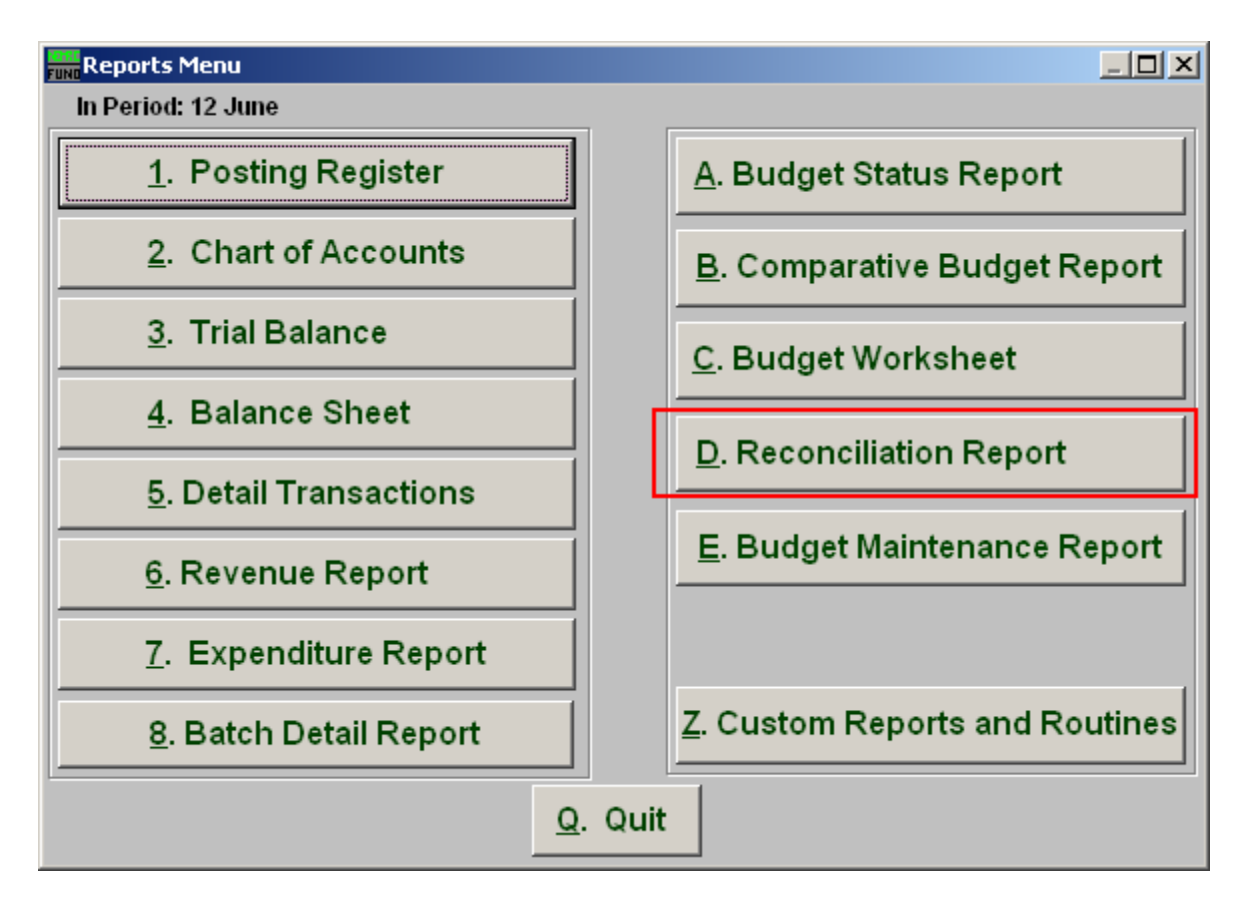

Click on "D. Reconciliation Report" from the Reports Menu and the following window will appear:

## General Ledger

## **Reconciliation Report**

| Account Reconciliation Report |         |        |                |  |
|-------------------------------|---------|--------|----------------|--|
| Account »                     | 1       | « Find |                |  |
| Statement Date                | 11 2    |        |                |  |
| _                             | 3       | 4      | 5              |  |
|                               | Preview | Print  | <u>C</u> ancel |  |

- **1.** Account: Enter the General Ledger account number that was reconciled or click "Find" and select from there.
- 2. Statement Date: Enter the statement date for the collection of items reconciled on that date.
- **3. Preview:** Click this button to preview. Refer to GENERAL PREVIEW for more information.
- 4. **Print:** Click this button to print. Refer to GENERAL PRINTING for more information.
- 5. Cancel: Click "Cancel" to cancel and return to the previous screen.